# Tvorba webových stránek na google – Sites (7.)

#### Nastavení barvy a fontu písma stránek

Autorem materiálu a všech jeho částí, není-li uvedeno jinak, je Mgr. Zuzana Jurajdová. Dostupné z Metodického portálu www.rvp.cz; ISSN 1802-4785. Provozuje národní ústav pro vzdělávání, školské poradenské zařízení a zařízení pro další vzdělávání pedagogických pracovníků (NÚV).

#### Úprava vzhledu webu

Dnes se podíváme na úpravu webu. Stránky již máme hotové, umíme vložit obrázek, video, novou stránku s odkazy.

Aby se web líbil, musíme trochu upravit fonty, barvy a podívat se na navigaci.

Začneme tedy vodorovnou navigací, která byla doteď skryta.

Vpravo nahoře pomocí ozubeného tlačítka se přepneme do režimu "Upravit rozvržení webu".

Když budeme přejíždět myší nad stránkou, zjistíme, že nám nabídne, abychom jednotlivé části upravili. Začneme tedy úpravou vodorovné navigace.

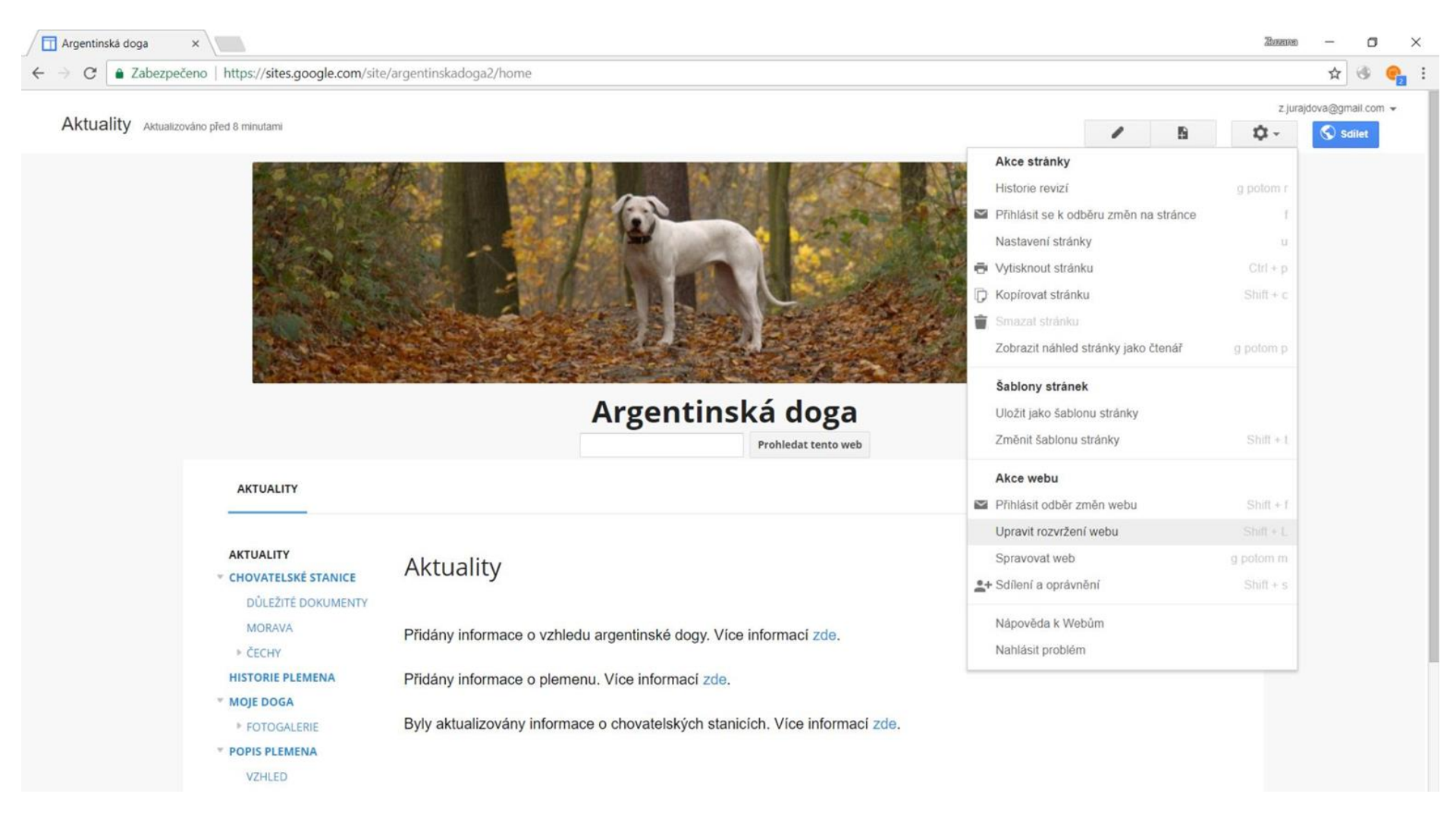

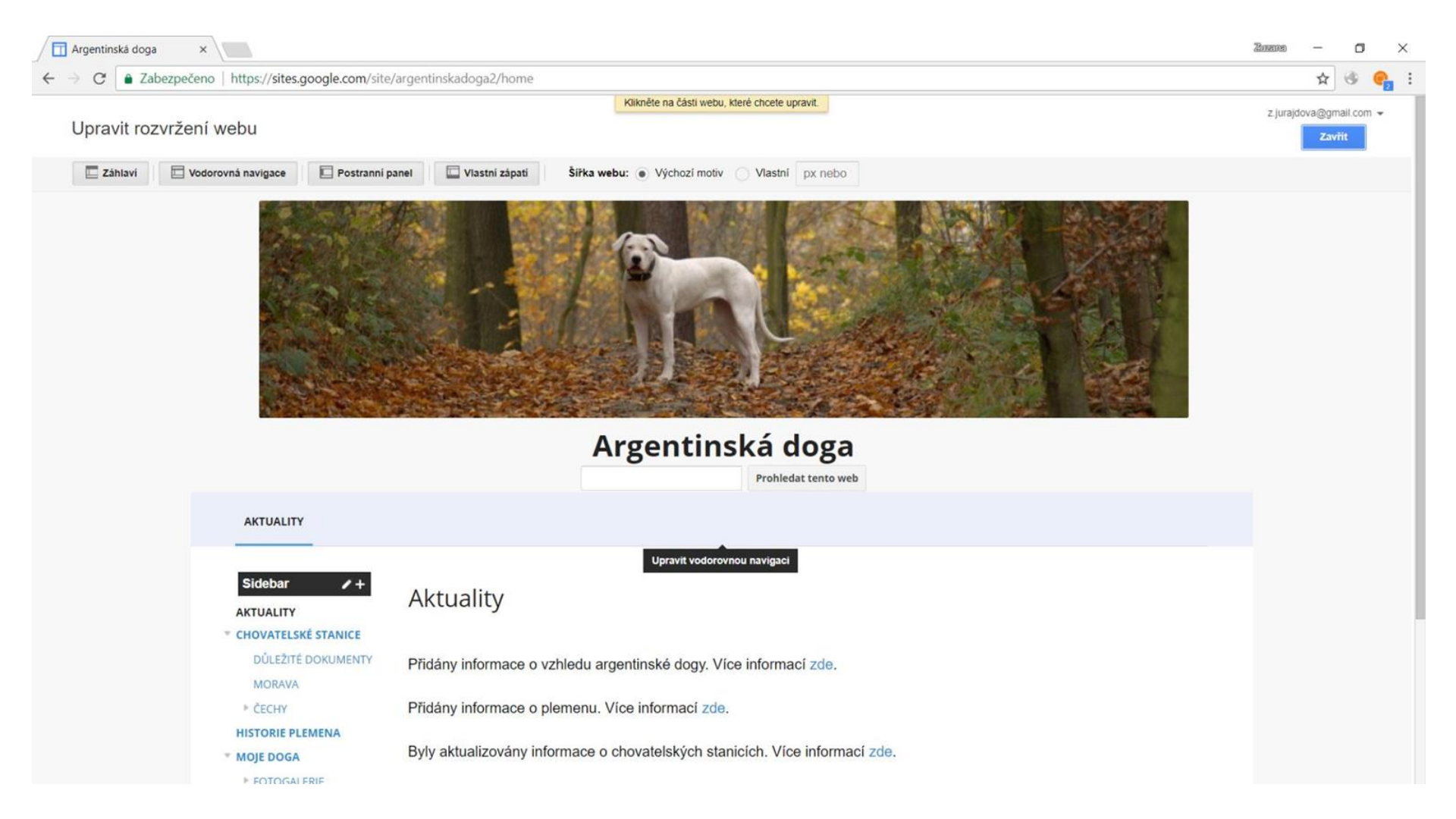

### Úprava vodorovné navigace

Po kliknutí se nám otevře okno, kde můžeme nakonfigurovat navigaci. Narozdíl od navigace nalevo, sem musíme všechny prvky vložit ručně.

Stránky do navigace přidáme po kliknutí na "Přidat stránku". Pomocí šipek a koše napravo pak můžeme stránky správně umístit.

Přidejte tedy všechny stránky první a druhé úrovně. Stránky druhé úrovně posuňte šipkou doprava, aby se na panelu správně zobrazily.

Jako styl vybereme "karty".

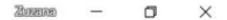

z.jurajdova@gmail.com +

zaviit

☆ 🚳 🦣 :

Klikněte na části webu, které chcete upravit.

#### Upravit rozvržení webu

×

| Záhlaví Vodorovná navigace Postranní p                                                             | Nel Chorigurovat navig<br>Vybrat stránky k zot<br>Aktuality<br>Chovatelské stanice<br>Čechy<br>Morava<br>Moje doga<br>Fotogalerie<br>Historie plemena | aci                                      | ×  |  |
|----------------------------------------------------------------------------------------------------|----------------------------------------------------------------------------------------------------|------------------------------------------|----|--|
|                                                                                                    | Popis plemena<br>Přidat stránku<br>Zahrnout odkaz na str                                                                                              | Přidat adresu URL                        |    |  |
| Sidebar /+                                                                                         | Aktua                                                                                                    | a webu                                   |    |  |
| <ul> <li>CHOVATELSKE STANICE</li> <li>DÚLEŽITÉ DOKUMENTY</li> <li>MORAVA</li> <li>ČECHY</li> </ul> | Рřidány it<br>Přidány it                                                                                                    | it                                       |    |  |
| HISTORIE PLEMENA<br>* MOJE DOGA                                                                    | Byly aktualizovány informace o ch                                                                                                    | ovatelských stanicích. Více informací zd | э. |  |

| Aktuality (Argentinská do X                                                                                                    | Zharanan | - |   | 3 | × |
|----------------------------------------------------------------------------------------------------|----------|---|---|---|---|
| • C Addezpecend https://sites.google.com/site/argentinskadoga/                                                                                    |          | R | 0 | ~ | 3 |
| Argentinská doga<br>Prohledat tento web                                                                                                    |          |   |   |   |   |
| AKTUALITY CHOVATELSKÉ STANICE MOJE DOGA HISTORIE PLEMENA POPIS PLEMENA VÝSTAVY                                                                    |          |   |   |   |   |
| CHOVATELSKÉ STANICE AKLUAIILY<br>DŮLEŽITÉ DOKUMENTY                                                                                               |          |   |   |   |   |
| Přidány informace o vzhledu argentinské dogy. Více informací zde.<br>▶ ČECHY  HISTORIE PI EMENA  Přidány informace o plomonu. Více informací zde. |          |   |   |   |   |
| MOJE DOGA<br>FOTOGALERIE Byly aktualizovány informace o chovatelských stanicích. Více informací zde.                                              |          |   |   |   |   |
| VZHLED<br>VÝSTAVY                                                                                                    |          |   |   |   |   |
|                                                                                                    |          |   |   |   |   |

© Zuzana Jurajdová 2018 z.jurajdova@gmail.com

#### Úprava vodorovné navigace

Po uložení vidíme, že navigace se nám vytvořila, ale je zarovnaná vlevo, což v tomto případě nepůsobí dobře. Přejdeme tedy pomocí ozubeného kolečka na "Spravovat web" a zde vybereme vlevo dole možnost "Motivy, barvy, písma".

Najdeme vodorovná navigace a zde můžeme upravovat dál. Zatím nám bude stačit upravit "Rozvržení" – zvolíme zarovnání na střed a zbytek necháme.

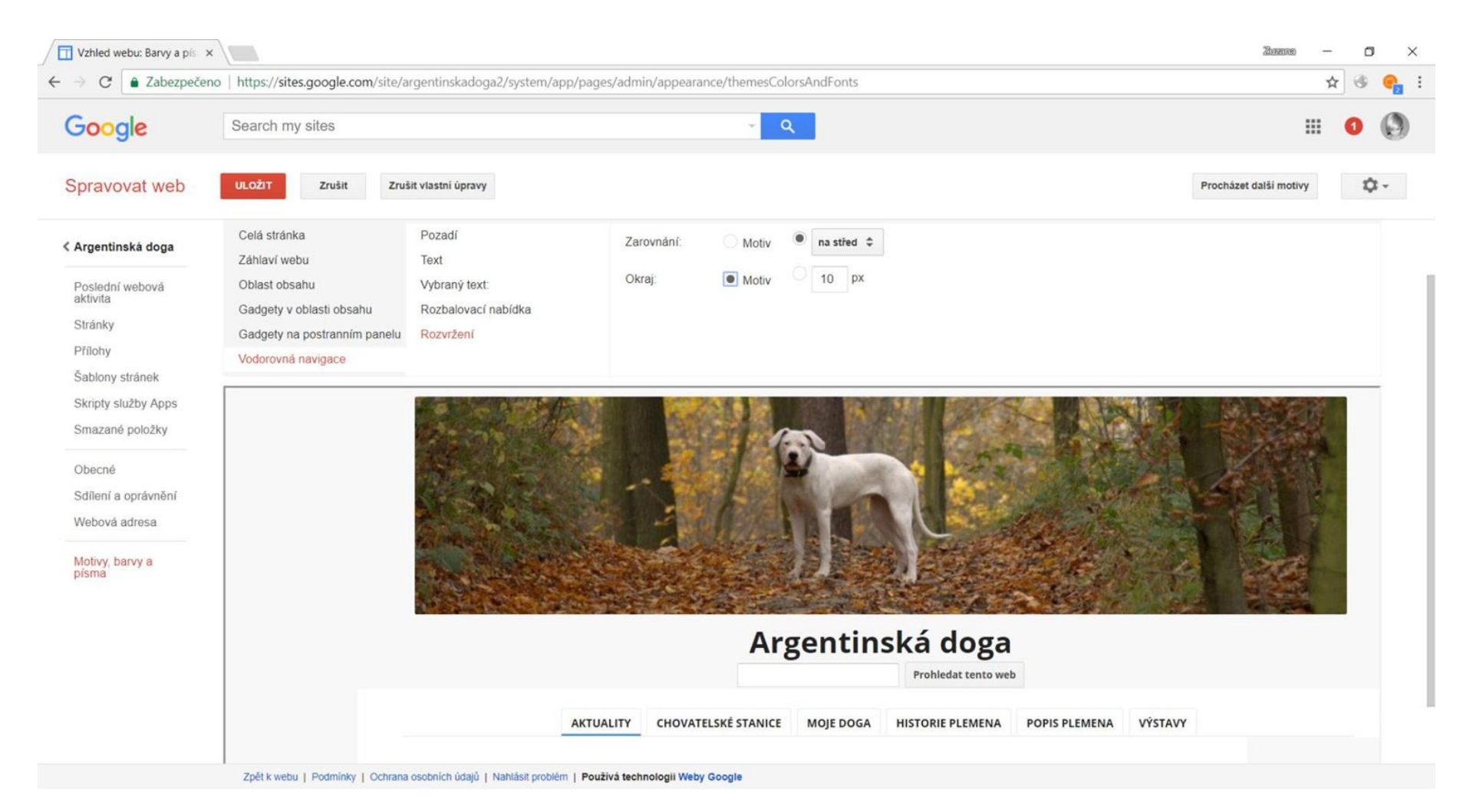

#### Další úprava vzhledu stránky

Dále budeme pokračovat v úpravě celé stránky. Vybereme vhodnou barvu pozadí, obrázek a okolní obrázek necháme na možnosti "žádná". Možnosti vzhledu textu jsou mnohem větší a každý si může vybrat vhodný vzhled dle svého vkusu.

Vzhledem k tematice webu jsem vybrala odstíny hnědé. Dále bychom měli vybrat odlišnou barvu pro odkazy a navštívené odkazy, aby uživatelé věděli, že se přes text někam dostanou a také, že již daný odkaz navštívili.

Google sites nabízí náhled, ale lepší je se po úpravách podívat na stránky jako celek.

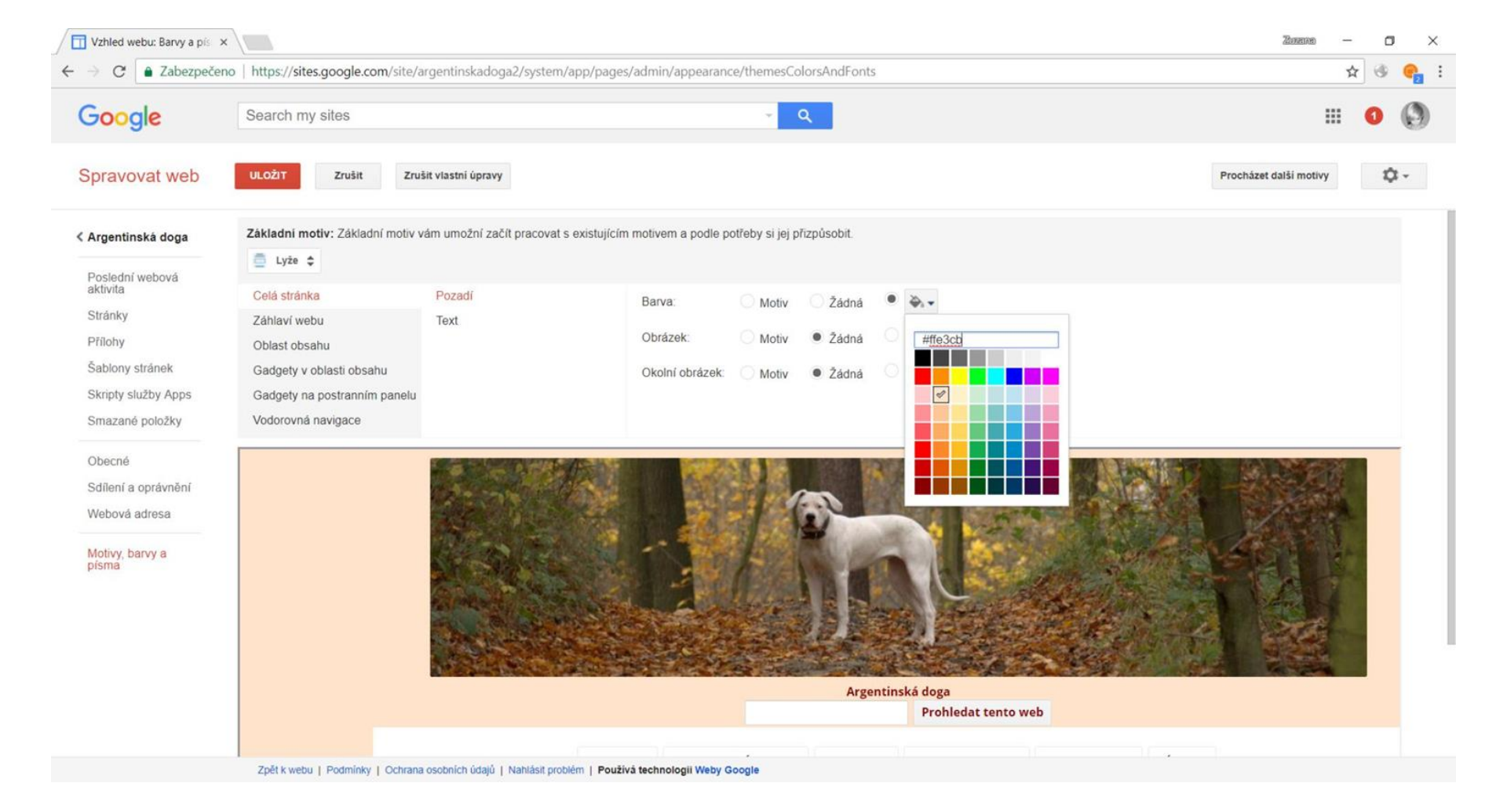

#### Záhlaví webu

Takto postupně upravíme všechny parametry. Vždy po úpravě prohlédneme web v prohlížeči, abychom mohli jednoduše změnit něco, co se nám nebude líbit.

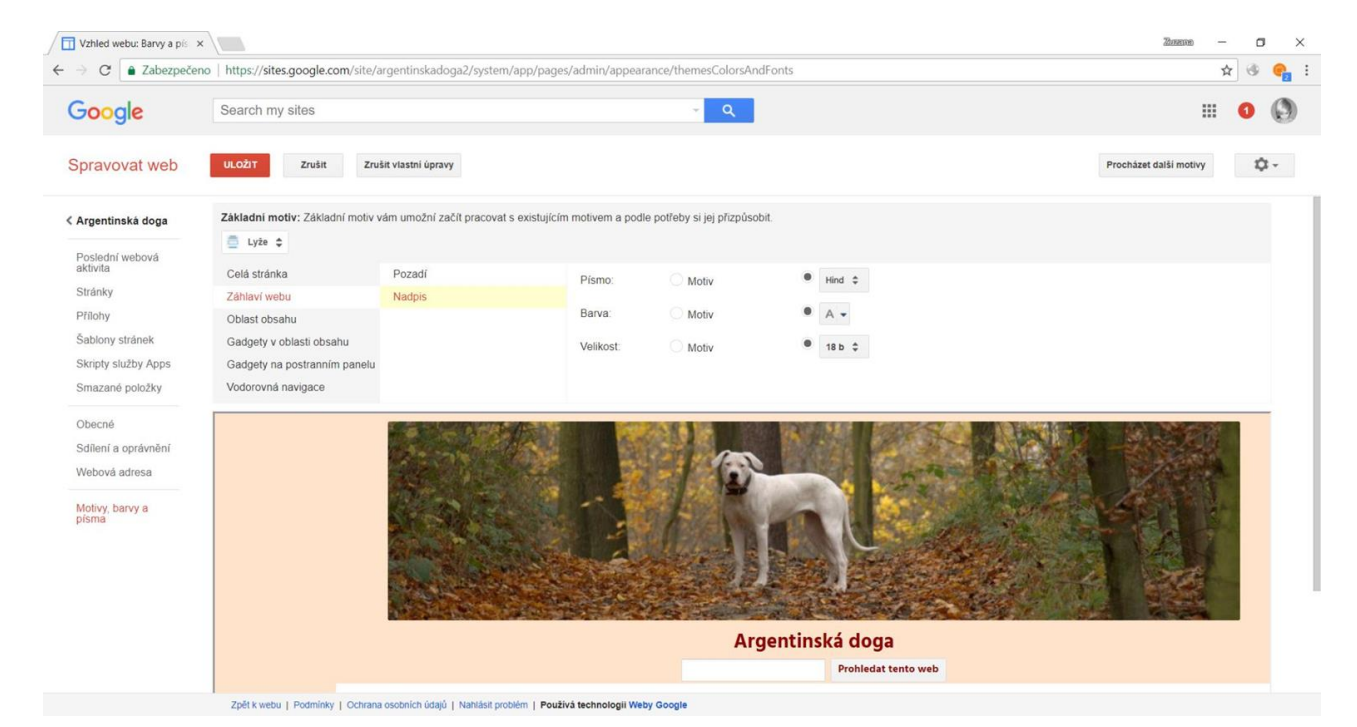

#### **Oblast obsahu**

Oblast obsahu je vlastně celá webová stránka. Nastavíme jej na stejnou barvu jako záhlaví, sjednotíme písmo v oblasti nadpisu stránky.

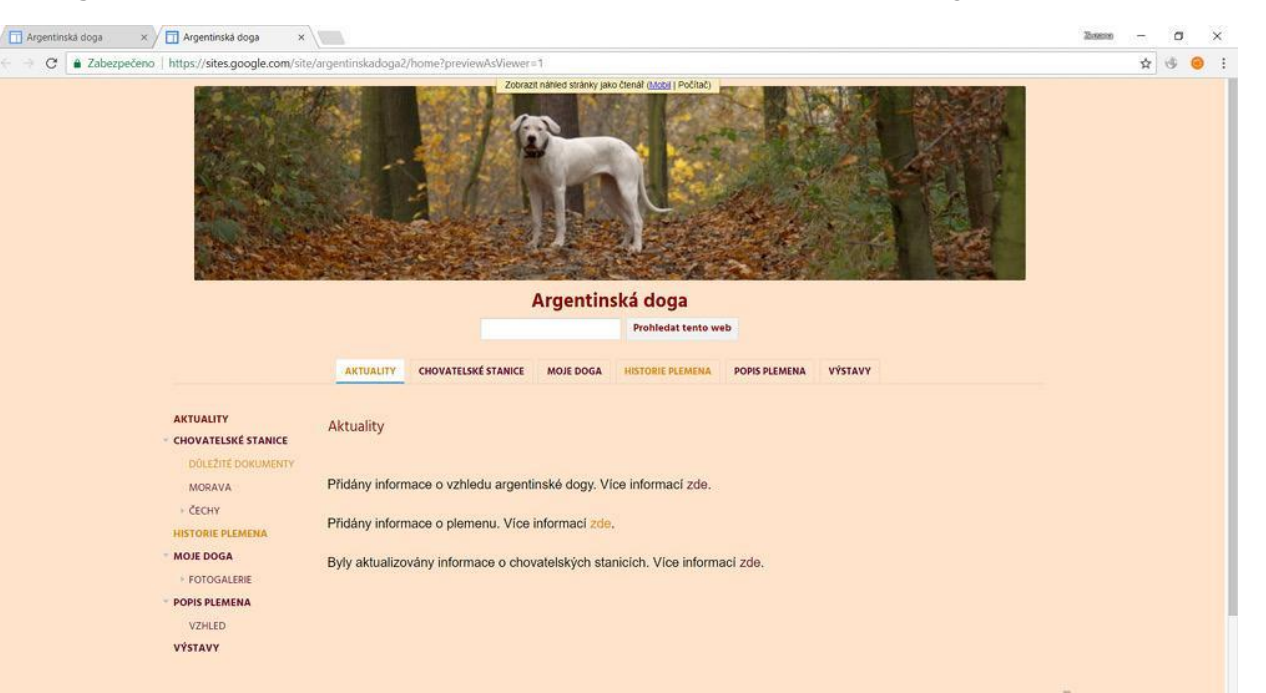

#### Vodorovná navigace

Nastavení barev a vzhledu gadgetu zatím vynecháme a upravíme vodorovnou navigaci. Upravíme barvu pozadí, opět do odstínu hnědé a vyzkoušíme různé barvy písma, aby navigace zůstala čitelná i po kliknutí či při umístění ukazatele myši.

Při nastavování rozbalovací nabídky náhled nefunguje, chce to tedy více zkoušet a ukládat :).

U rozvržení vybereme zarovnání na střed a okraj dle libosti (v mém webu 5 px).

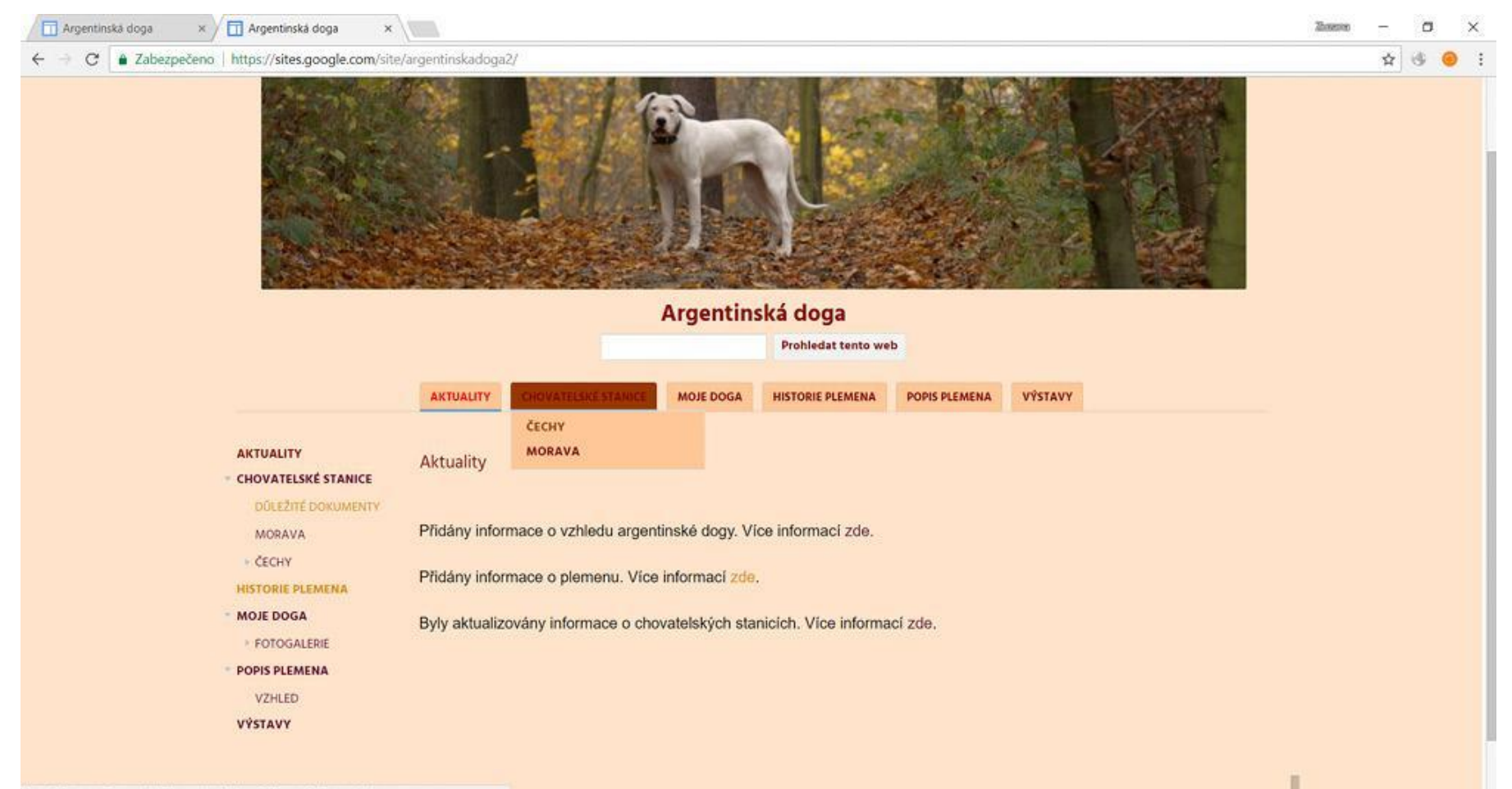

d) Zuzana luraidousi 2008

## Úkol č. 1

Nalaďte vaše stránky do zelené barvy. Výběr konkrétních barev a písem je zcela na vás.

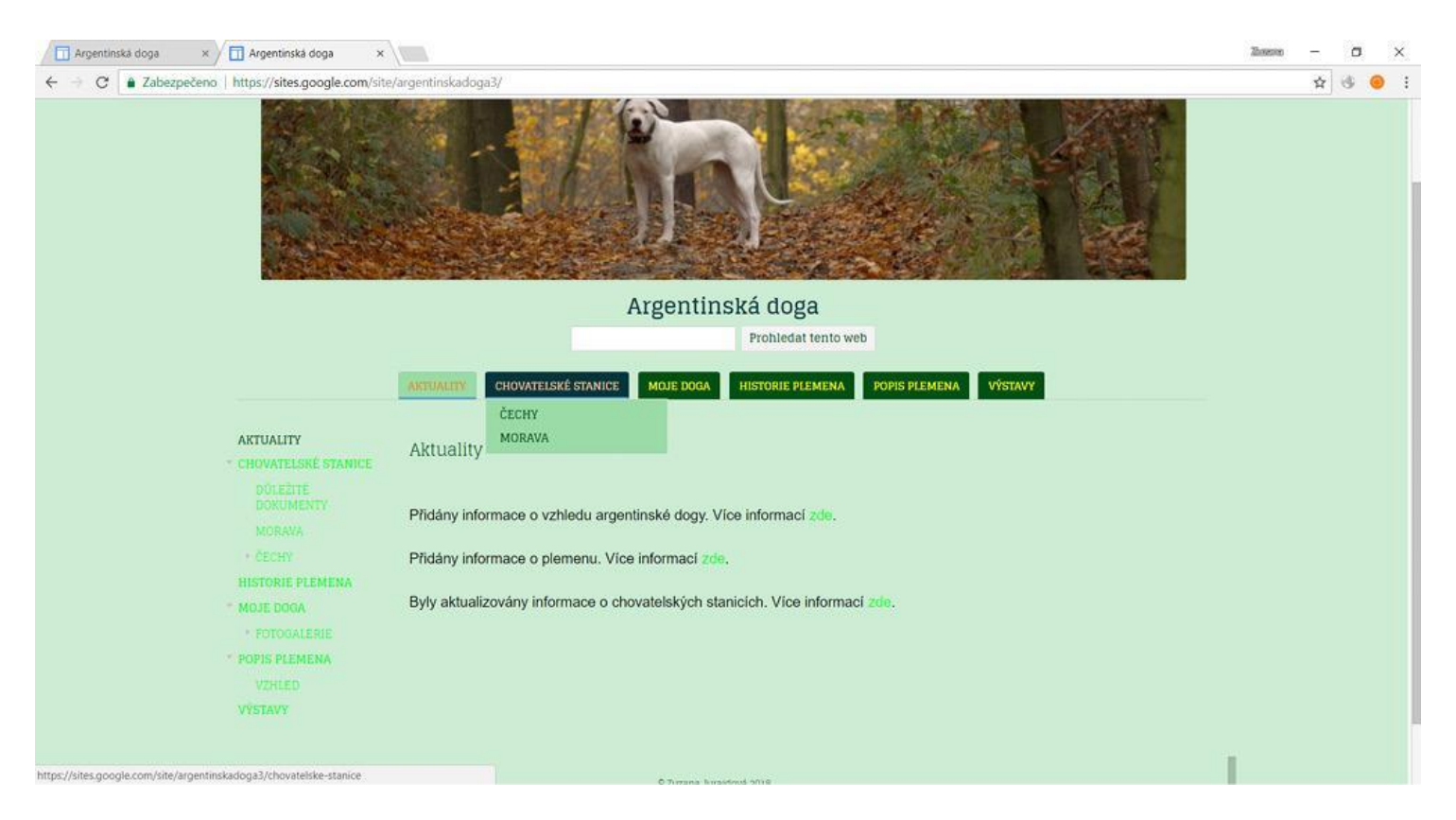